ACH MONITOR USER GUIDE

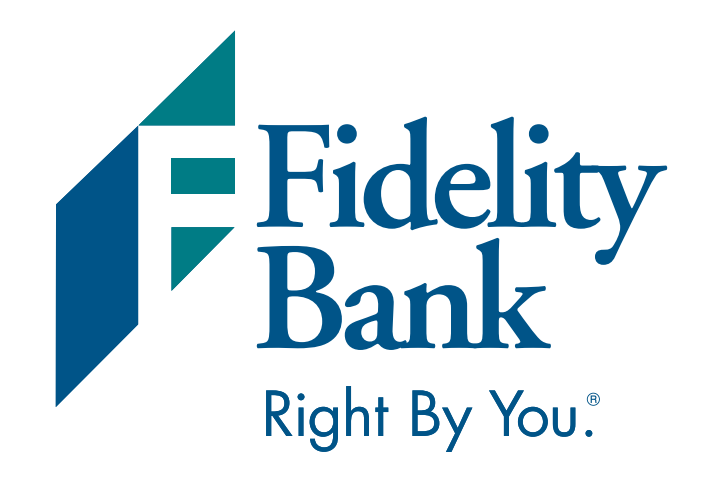

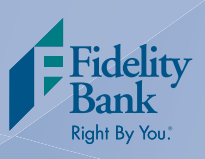

## Managing Your ACH Exceptions

1. Once you are logged into your Online Banking account, select Cash Management, ACH, and then ACH Monitor on the main navigation menu. Then follow the easy steps below to review exceptions:

| Fidel                                                                                                    | ity B | ank<br><sup>By You!</sup>                                       |                                                                                                    |                                                                                                    | Help           | Print Logout                                                                 |
|----------------------------------------------------------------------------------------------------|-------|-----------------------------------------------------------------|----------------------------------------------------------------------------------------------------|----------------------------------------------------------------------------------------------------|----------------|------------------------------------------------------------------------------|
|                                                                                                    |       | We                                                              | lcome - John Public                                                                                    | You have mail                                                                                                    | Last Login 06, | /19/2013                                                                     |
| Home Acc                                                                                                    | ounts | Bill Pay                                                        | Cash Management                                                                                        | Customer Service                                                                                                    | Calculators    | Reports                                                                      |
| T'd like to<br>View Accounts<br>View Statements<br>Access Billpay<br>Transfer Funds<br>Branch Locator<br>Beorder Checks | Depo  | osit Accounts<br>Accour<br>xxxxxxx29<br>xxxxxxx53<br>xxxxxxx558 | ACH<br>Wire<br>Positive pay<br>Administration<br>Miscellaneous<br>Reports<br>2 Year CD<br>Now Checking | ACH Batch<br>ACH Participant<br>ACH Process<br>ACH Import<br>ACH Import Process<br>ACH Monitor<br>John Q Public<br>John Q Public<br>John Q Public | Av             | ailable Balance<br>2.821.46<br>12,130.36<br>18,131.16<br>363.79<br>33,446,77 |
| Balance Checkbook                                                                                                    |       |                                                                 |                                                                                                    |                                                                                                    |                |                                                                              |
|                                                                                                    | Loan  | S                                                               |                                                                                                    |                                                                                                    |                |                                                                              |
|                                                                                                    |       | Accoun                                                          | t Product/Nickname                                                                                     | Owner                                                                                                    | <u>c</u>       | urrent Balance                                                               |
|                                                                                                    | 2     | <u>xxxxxxxx522</u>                                              | Z Auto Loan                                                                                            | John Q Public                                                                                                    |                | 15,571.26                                                                    |
| COCPEEN                                                                                                    |       | <u>xxxxxxxxx532</u>                                             | 2 Mortgage Loan                                                                                        | John Q Public                                                                                                    |                | 77,291.14                                                                    |
| GOPAPERLESS                                                                                                    |       | <u>xxxxxxxxx532</u>                                             | 8 Home Equity                                                                                          | Mary Q Public                                                                                                    |                | 15,000.00                                                                    |
| WITH E-STATEMENT                                                                                                    | Tota  | Deposit                                                         |                                                                                                    |                                                                                                    |                | 107,862.40                                                                   |

If there are no exceptions, the screen will state that there are no exceptions to view. If there are exceptions to view, an ACH Monitor page will appear with a list of the exceptions that need to be reviewed. **All exceptions will default to No in the approved column.** 

|                                  | Access Billpa              | ¥             |        |                        |              |            |           |        |        |          |          | _ |
|----------------------------------|----------------------------|---------------|--------|------------------------|--------------|------------|-----------|--------|--------|----------|----------|---|
| Transfer Funds 2                 |                            |               |        | Imported on 08/30/2012 |              |            |           |        |        |          |          |   |
|                                  |                            |               |        | Account                | Company Name | Company ID | Date      | SEC    | Dr/Cr  | Amount   | Approved |   |
| Branch Locator<br>Reorder Checks |                            | or            |        | 405585                 | ABC Company  | Test Co ID | 08/30/201 | L2 PPD | Credit | 1,040.88 | No 💌     | 3 |
|                                  |                            |               | 405585 | ABC Company            | Test Co ID   | 08/30/201  | L2 PPD    | Debit  | 45.00  | No 💌     |          |   |
|                                  | Balance Chec               | <u>ckbook</u> |        | 405585                 | ABC Company  | Test Co ID | 08/30/201 | L2 PPD | Credit | 500.00   | No 💌     |   |
|                                  |                            |               |        | 405585                 | ABC Company  | Test Co ID | 08/30/201 | L2 PPD | Debit  | 15.50    | No 💌     |   |
|                                  |                            |               |        |                        |              |            |           |        |        |          |          |   |
|                                  | 405585<br>405585<br>405585 | 405585        | ABC C  | ompany                 | Test Co ID   | 06/18/201  | L3 PPD    | Debit  | 45     | .00 N    | 0 💌      |   |
|                                  |                            | 405585        | ABC C  | ompany                 | Test Co ID   | 06/18/201  | L3 PPD    | Credit | 500    | .00 N    | •        |   |
|                                  |                            | 405585        | ABC C  | ompany                 | Test Co ID   | 06/18/201  | L3 PPD    | Debit  | 11     | .00 N    | • •      |   |
|                                  |                            | 405585        | ABC C  | ompany                 | Test Co ID   | 06/18/201  | L3 PPD    | Credit | 198    | .55 N    | • •      |   |
|                                  |                            | 405585        | ABC C  | ompany                 | Test Co ID   | 06/18/201  | L3 PPD    | Debit  | 25     | .00 N    | • •      |   |
|                                  |                            |               |        |                        |              |            |           |        |        |          | Submit   | 4 |

- 2. Review the list of exceptions.
- 3. If you want to approve the transaction for processing, select Yes in the drop down box in the approved column.
- 4. Click Submit to save your changes.

Exceptions not changed to Yes will be returned. All exceptions must be reviewed by 1:00 p.m. EST